## 社労士オンラインの登録手順

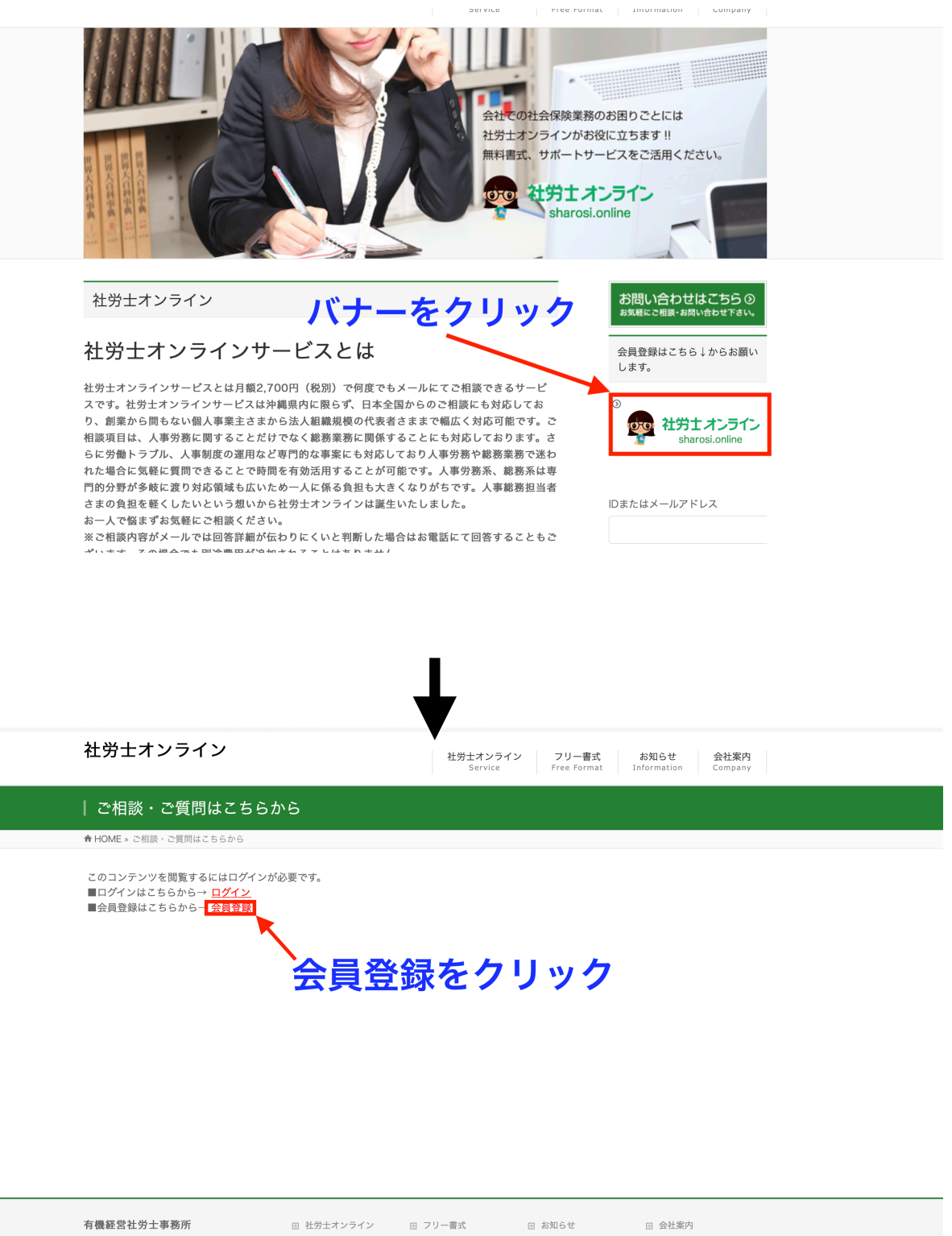

〒902-0078 沖縄県那覇市識名3-11-21 ドリームフェリーチェ III D-5 TEL:098-851-4755 FAX:098-851-4756

サービスの流れ
 ⇒ よくあるご質問

⇒ プライバシーポリシー

Copyright © 有機経営社労士事務所 All Rights Reserved.

| 社労士オンラインサービスとは月綴2,700円(税別)で何度でもメールにてご相談できる | 5サービスです。                                                            |
|--------------------------------------------|---------------------------------------------------------------------|
| 社労士オンライン                                   | 社労士オンライン フリー書式 お知らせ 会社案内<br>Service Free Format Information Company |
| ご入会手続き( PayPal)はこちら                        |                                                                     |
| ♠ HOME » ご入会手続き (PayPal) はこちら              |                                                                     |
|                                            | E様はこちら<br>こちらをクリック                                                  |

| 有機経営社労士事務所<br>〒902-0078<br>沖縄県彫町前総名→11-21<br>ドリームフェリーチェ Ⅲ D-5<br>TEL:088-851-4755<br>FAX:098-851-4756 | 田 社労士オンライン<br>→ サービスの流れ<br>→ よくあるご質問 | 田 フリー書式 | 田 お知らせ | 田 会社案内<br>。 会社構要<br>。 プライバシーボリシー |  |
|----------------------------------------------------------------------------------------------------|--------------------------------------|---------|--------|----------------------------------|--|
| Copyright © 有機疑智社労士事務所 All Rights Reserved.                                                           |                                      |         |        |                                  |  |

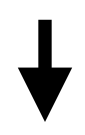

## 有機経営社労士事務所

| 購読の詳細                   | 条件                    | 最初の金額                                            |
|-------------------------|-----------------------|--------------------------------------------------|
| 会員登録                    | 月ごとに¥2,916 JPY        | ¥2,916 JPY                                       |
| クレジットカードまたはデビット<br>購読す; | カードを使用して購読する<br>5 または | ログインして構読する<br><b>PayPer</b> で支払う<br>より安全・原準にお支払い |
| F                       | PayPalアカウント<br>こちらをク  | がない場合は<br>リック                                    |
|                         |                       | Powered by <b>PayPal</b>                         |
|                         | 条件                    | プライバシー フィードバック © 1999 - 2019 🔒                   |

PayPal Pte. Ltd.はシンガポール法人であり、日本国金融庁に(1)資金移動業者(関東財務局長第00026号)および(2)前払式支払手段第三者型発行者(関東財務局長第 00705号)として登録されています。

| カードで支払う                                                                                                    |                                                                                                    |                                        |                      |
|----------------------------------------------------------------------------------------------------|----------------------------------------------------------------------------------------------------|----------------------------------------|----------------------|
| PayPalでは、お客さまの支払い<br>ることはありません。                                                                                                    | い情報が売り手に開示され                                                                                                    |                                        |                      |
| 国日本                                                                                                    | ~                                                                                                    | PayPalならより安全・簡<br>単にお支払いができます          |                      |
| 🔝 🔜 👄 📟 VISA                                                                                                    |                                                                                                    | どこでお買い物されても、お客さまの財務情<br>報はより安全に管理されます。 |                      |
| カード番号                                                                                                    |                                                                                                    |                                        |                      |
| 有効期限                                                                                                    | セキュリティコート                                                                                                    | カード情報や調                                | 青求書先住所を訂             |
| 姓                                                                                                    | 名                                                                                                    |                                        |                      |
| 電話のタイプ<br>モバイル ~                                                                                                    | 電話番号<br>+81                                                                                                    |                                        |                      |
| 請求先住所                                                                                                    |                                                                                                    |                                        |                      |
| 郵便番号                                                                                                    |                                                                                                    |                                        |                      |
| 都道府県                                                                                                    | ~                                                                                                    |                                        |                      |
| 市区町村                                                                                                    |                                                                                                    |                                        |                      |
|                                                                                                    |                                                                                                    |                                        |                      |
| 畨地                                                                                                    |                                                                                                    |                                        |                      |
| <ul> <li>         査地         建物名・階・部屋番号           </li>              i請求先住所に配送   </ul>                                                                                                    |                                                                                                    |                                        |                      |
| <ul> <li>              登地          </li> <li>             建物名・階・部屋番号         </li> <li>             登訪:         </li> <li>             請求先住所に配送         </li> <li>             来地         </li> </ul>                                                                                                    |                                                                                                    |                                        |                      |
| <ul> <li>              登地          </li> <li>             登物名・階・部屋番号         </li> <li>             登録また住所に配送         </li> <li>             番地      </li> </ul>                                                                                                    |                                                                                                    |                                        |                      |
| <ul> <li>         番地         建物名・階・部屋番号           </li> <li></li></ul>                                                                                                    |                                                                                                    |                                        |                      |
| <ul> <li>番地</li> <li>建物名・階・部屋番号</li> <li>✓ 請求先住所に配送</li> <li>番地</li> <li>建物名・階・部屋番号</li> <li>✓ 請求先住所に配送</li> <li>PayPalアカウントの</li> <li>条件を満たしているお買い物に<br/>家となります。</li> </ul>                                                                                                    | D<br>作成<br>a、PayPal買い手保護の対                                                                                                    |                                        |                      |
| <ul> <li>              番地             建物名・階・部屋番号             ✓             請求先住所に配送      </li> <li>             番地             建物名・階・部屋番号         </li> <li>             建物名・階・部屋番号         </li> <li>             建物名・階・部屋番号         </li> <li>             建物名・階・部屋番号         </li> <li>             がれた、<br/>現求先住所に配送         </li> <li>             PayPalアカウントの         </li> </ul> <li>             ダール         <ul> <li>             バスワードをきま         </li> </ul> </li>                                                                                                    | D<br>作成<br>t、PayPal買い手保護の対                                                                                                    |                                        |                      |
| <ul> <li>         普地     </li> <li>         建物名・階・部屋番号     </li> <li>              請求先住所に配送      </li> <li>             都地         </li> <li>             建物名・階・部屋番号         </li> <li>             ঊ物名・階・部屋番号         </li> <li>             董物名・階・部屋番号         </li> <li>             董物名・階・部屋番号         </li> <li>             董物名・階・部屋番号         </li> <li>             董物名・階・部屋番号         </li> </ul> <li>             Where a particular and a particular and a parting a parting a particular and a parting a parting a parti</li> | D作成<br><sup>は、PayPal買い手保護の対</sup>                                                                                                    |                                        |                      |
| <ul> <li>番地</li> <li>建物名・階・部屋番号</li> <li>✓ 請求先住所に配送</li> <li>番地</li> <li>建物名・階・部屋番号</li> <li>✓ 請求先住所に配送</li> <li>PayPalアカウントの</li> <li>条件を満たしているお買い物に<br/>家となります。</li> <li>メール</li> <li>パスワードを入力</li> <li>生年月日</li> <li>国籍</li> </ul>                                                                                                    | D<br>作成<br>t、PayPal買い手保護の対                                                                                                    |                                        |                      |
| <ul> <li>         番地         建物名・階・部屋番号         ✓ 請求先住所に配送         番地         番地         ■ 「         ■ 請求先住所に配送         PayPalアカウントの         条件を満たしているお買い物に<br/>象となります。         ✓ 「         メール         パスワードを入力         生年月日         国職         ■ 「         ■ 「         ■ 「         ■ 「         ■ 「         ● 「         ● ○ 「         ● ○ ○ ○ ○ ○ ○ ○ ○ ○ ○ ○ ○ ○ ○ ○ ○ ○ ○ ○</li></ul>                                                                                                    | D作成<br>ま、PayPal買い手保護の対<br>ま、PayPal買い手保護の対<br>の対<br>の対<br>の対<br>の<br>の<br>の<br>、<br>の<br>、<br>、<br>の<br>、<br>の<br>、<br>の<br>、<br>の<br>、<br>、<br>の<br>、<br>の<br>の<br>、<br>の<br>、<br>の<br>、<br>の<br>、<br>の<br>、<br>の<br>、<br>の<br>、<br>の<br>、<br>の<br>の<br>、<br>の<br>、<br>の<br>、<br>の<br>の<br>、<br>の<br>の<br>、<br>の<br>、<br>の<br>、<br>の<br>、<br>の<br>の<br>、<br>の<br>の<br>、<br>の<br>の<br>、<br>の<br>の<br>、<br>の<br>の<br>、<br>の<br>の<br>、<br>の<br>の<br>、<br>の<br>の<br>の<br>の<br>の<br>の<br>の<br>の<br>、<br>の<br>の<br>の<br>の<br>の<br>の<br>の<br>の<br>の<br>の<br>の<br>の<br>の | PayPalアカウン<br>[アカウントを作成して              | ントを作成し<br>定期購入1 をクリ、 |
| <ul> <li>番地</li> <li>建物名・階・部屋番号</li> <li>■ 請求先住所に配送</li> <li>番地</li> <li>建物名・階・部屋番号</li> <li>ご 請求先住所に配送</li> <li>建物名・階・部屋番号</li> <li>ご 請求先住所に配送</li> <li>PayPalアカウントの</li> <li>条件を満たしているお買い物に<br/>象となります。</li> <li>メール</li> <li>パスワードを入力</li> <li>生年月日</li> <li>国籍</li> <li>日本</li> <li>「四国して支払うをクリックすることにようべい。</li> <li>シーステーメント、店域への1000未満っまっ、</li> <li>シュステーメント、店式の1000未満ったい</li> <li>転換いのアカウントに関する</li> <li>を期号していることを営営したうえで、こ</li> <li>Sは、PayPabびものアカウントに関する</li> <li>ジョステーメント、たび1000未満った。</li> <li>ジョステーメント、たび1000未満った。</li> <li>ジョステーメント、たび1000未満った。</li> <li>第6日ので、PayPabびものアカウントに関する</li> </ul>                                                                                                    | D 作成  t、 PayPal買い手保護の対  の対  の対  の対  の  の  の  たのまれ  の たがの  たがの  たがの  たがの  たがの  たがの  たがの                                                                                                    | PayPalアカウ:<br>[アカウントを作成して              | ントを作成し<br>定期購入]をクリ、  |

登録が完了するとPayPalから以下のメールが届きます。

件名:

「有機経営社労士事務所への自動支払いが設定されました」 「定期支払い¥2,\*\*\* JPYが支払われました」

また続けて有機経営社労士事務所より以下のメールが届きますので メールに従い社労士オンラインへの登録を完了します。

メールサンプル)

「登録のお知らせ」

ユーザー名 様

ご登録いただきありがとうございます。

以下リンクにアクセスして登録を完了してください。

\*\*\*\*\*\*\*\*\*\*(←登録ページへのリンク)

| 社労士オンラインサービスとは月額2,700円(税別)で何度でもメールにてご相談できるサービスです。 |                |                                   |                                          |  |  |
|---------------------------------------------------|----------------|-----------------------------------|------------------------------------------|--|--|
| <br>社労士オンライ                                       | ン              | 社労士オンライン フリー和<br>Service Free For | 書式 お知らせ 会社案内<br>rmat Information Company |  |  |
| 登録                                                |                |                                   |                                          |  |  |
| ✿ HOME » ご入会手続き( Pa                               | yPal)はこちら » 登録 |                                   |                                          |  |  |
| ユーザー名                                             |                |                                   | お問い合わせはこちら ③<br>お気軽にご相談・お問い合わせ下さい。       |  |  |
| メール                                               |                |                                   | 会員登録はこちら ↓ からお願い<br>します。                 |  |  |
| パスワード                                             |                |                                   | ©                                        |  |  |
| パスワードを再入力                                         |                |                                   |                                          |  |  |
| 名                                                 |                |                                   |                                          |  |  |
| 姓                                                 |                |                                   |                                          |  |  |
| 会員レベル 有料会員                                        |                |                                   |                                          |  |  |
| <ul> <li>利用規約</li> <li>に同意</li> </ul>             |                |                                   |                                          |  |  |
|                                                   | 登録             |                                   |                                          |  |  |
| ご入会手続き( PayPal)はこちら                               |                |                                   |                                          |  |  |
| 11 登録                                             |                |                                   |                                          |  |  |

メールに記載されているリンクより、登録内容を記載し「登録」をクリックすることでログイン し、ご質問の受付ページへと遷移されます。